# Reprint Activation of Customs Account Letter

The **Reprint Activation of Customs Account Letter** module allows entities to regenerate the Activation of Customs Account letter for printing.

### To reprint activation of customs account letter:

- 1. Go to the TradeNet® portal page and choose the **Activation of Customs Account and/or Application of Declaring Agent Account** under Registration Information For Trading Community.
- 2. Click Log in with singpass to redirect to Singpass Login Page.

| номе / си                              | ISTOMS ACCOUNT MANAGEMENT                                                                                                    |    |
|----------------------------------------|----------------------------------------------------------------------------------------------------|----|
| Cust                                   | coms Account Management                                                                                                    |    |
| <ul> <li>Please no services</li> </ul> | >>>>>>>>>>>>>>>>>>>>>>>>>>>>>>>>>>>>>>                                                                                                    | 8  |
| For more inf<br><u>Traders and</u>     | formation on the Registration of Declaring Entities, Declaring Agents and Declarants, please read Singapore Customs' website for information on Quick Guide for Ne<br>IRegistration Services [2].                                                                                                    | łw |
| Customs                                | Account Declaring Agent Account                                                                                                    |    |
| ACTIVATI                               | E CUSTOMS ACCOUNT                                                                                                    | ^  |
| This service<br>whenever               | ce allows entities to activate their Customs Account so that they could transact with Singapore Customs. You can also sign up to receive free notification alerts<br>; permits under your Unique Entity Number (UEN) have been approved by TradeNet <sup>®</sup> .                                                                                                    |    |
| CUSTOM                                 | IS ACCOUNT ACTIVATION INFORMATION                                                                                                    | ^  |
| This servi                             | ce allows entities to regenerate the Activation of Customs Account letter for printing.                                                                                                    |    |
| UPDATE                                 | CUSTOMS ACCOUNT                                                                                                    | ^  |
| This servio<br>under you               | ce allows entities to update their particulars and contact details in their Customs Account. You can also sign up to receive free notification alerts whenever permits<br>ar Unique Entity Number (UEN) have been approved by TradeNet*.                                                                                                    |    |
| TERMIN/                                | ATE CUSTOMS ACCOUNT                                                                                                    | ^  |
| This servio<br>terminate<br>declarant  | ce allows entities to terminate their Customs Account if they do not wish to transact with Singapore Customs. Please note that once the Customs Account is<br>id, the entity will not be able to transact with Singapore Customs (SC). If the entity has a Declaring Agent Account, this Account and all the TradeNet* ID of the<br>is will also be terminated accordingly. If the entity wishes to transact with SC in future, please activate the Customs Account again. |    |
| RENEW                                  | DECLARING AGENT ACCOUNT                                                                                                    | ^  |
| This servic<br>successfu               | ce allows entities to renew their Declaring Agent (DA) Account when they are due for renewal. Please be advised to complete the renewal early, as failure to renew<br>Illy within the renewal window may result in suspension or termination of the Declaring Agent Account.                                                                                                    |    |
|                                        | Log in with singpass                                                                                                    |    |
| TradeNet                               | ® Portal                                                                                                    |    |
| About Trade                            |                                                                                                    |    |
|                                        |                                                                                                    |    |

Figure 1.1 Activation of Customs Account and/or Application of DA Account - Welcome Page

1

3. Scan QR code or Enter Singpass ID and Password. Click on Log In button.

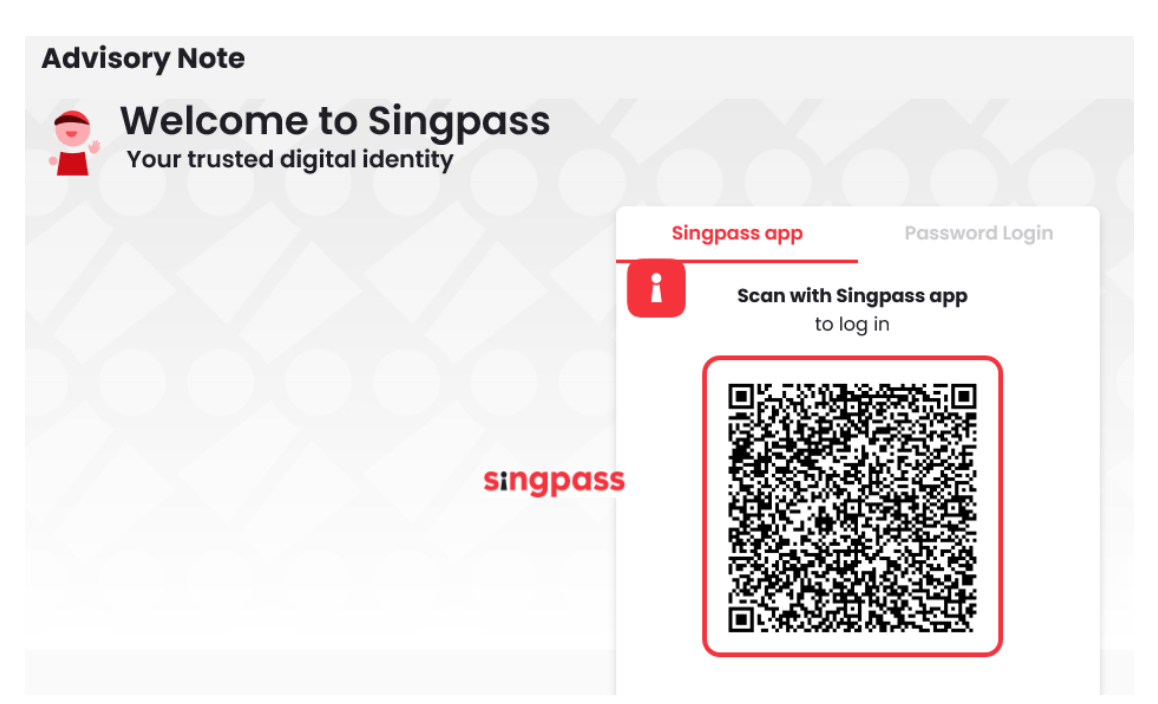

Figure 1.2a Activation of Customs Account and/or Application of DA Account – Singpass Login Page – Scan QR code Log in

| Your trusted digital identity |                                   |
|-------------------------------|-----------------------------------|
|                               | Singpass app Password Login       |
|                               | Log in                            |
|                               | Singpass ID                       |
|                               | Password                          |
|                               | Log In                            |
|                               | Forgot Singpass ID Reset Password |

Figure 1.2b Activation of Customs Account and/or Application of DA Account – Singpass Login Page – Password Log in

4. The different account information displayed in Menu Link Page is according to the login user's role.

| TRADEN                                                                                       | IET <sup>®</sup> (User Guide)                                                                                                    |                                                                                                    |                                                                                      |
|----------------------------------------------------------------------------------------------|----------------------------------------------------------------------------------------------------|----------------------------------------------------------------------------------------------------|--------------------------------------------------------------------------------------|
| Account                                                                                      | Management                                                                                                    |                                                                                                    |                                                                                      |
| ACCOUNT INFORMA                                                                              | TION Hide                                                                                                    |                                                                                                    |                                                                                      |
|                                                                                              | Login ID \$1234567A                                                                                                    | Role                                                                                                    | Key Personnel                                                                        |
|                                                                                              | Name of Entity ABC PTE LTD                                                                                                    | Status of Customs Activation                                                                                                    | Approved                                                                             |
| Customs Account                                                                              | Declaring Agent Account                                                                                                    | Dectaring Agent Account status                                                                                                    | Expires on 31 DEC 2023.                                                              |
| CUSTOMS ACCOU                                                                                | NT ACTIVATION INFORMATION                                                                                                    |                                                                                                    |                                                                                      |
| This service allows e                                                                        | ntities to regenerate the Activation of Customs Ac                                                                                                    | count letter for printing.                                                                                                    | Proceed >                                                                            |
| UPDATE CUSTOMS                                                                               | 5 ACCOUNT                                                                                                    |                                                                                                    | ,                                                                                    |
| This service allows e<br>whenever permits u                                                  | ntities to update their particulars and contact det<br>nder your Unique Entity Number (UEN) have been                                                               | ails in their Customs Account. You can also sign up to receiv<br>approved by TradeNet®.                                                                                                    | ve free notification alerts Proceed >                                                |
| TERMINATE CUST                                                                               | DMS ACCOUNT                                                                                                    |                                                                                                    |                                                                                      |
| This service allows e<br>Account is terminate<br>TradeNet <sup>®</sup> ID of the o<br>again. | ntitles to terminate their Customs Account if they<br>ed, the entity will not be able to transact with Sing<br>declarants will also be terminated accordingly. If t | do not wish to transact with Singapore Customs. Please no<br>apore Customs (SC). If the entity has a Declaring Agent Acco<br>he entity wishes to transact with SC in future, please actival | te that once the Customs<br>ount, this Account and all the<br>te the Customs Account |
| <ul> <li>If you encounter</li> <li>You may also give</li> </ul>                              | any problems with this service, please contact us<br>e us your comments at https://www.customs.gov.                                                                 | at (+65) 6355 2000, or email customs_documentation@cus<br>sg/feedback Cී.                                                                                                    | toms.gov.sg Cl.                                                                      |
| TradeNet <sup>®</sup> Portal                                                                 |                                                                                                    |                                                                                                    |                                                                                      |
| About TradeNet* 🗗                                                                            |                                                                                                    |                                                                                                    |                                                                                      |
| Contact 🗗 Feedback                                                                           |                                                                                                    |                                                                                                    |                                                                                      |
| Report Vulnerability 岱                                                                       | Privacy Terms of Use                                                                                                    |                                                                                                    | © 2024 Government of Singar<br>Last Updated 21 Jun 2                                 |
| e 1.3 Menu                                                                                   | Link Page                                                                                                    |                                                                                                    |                                                                                      |
|                                                                                              |                                                                                                    |                                                                                                    |                                                                                      |

| Login ID       | S1234567A   | Role                           | Key Personnel           |
|----------------|-------------|--------------------------------|-------------------------|
| Name of Entity | ABC PTE LTD | Status of Customs Activation   | Approved                |
| UEN            | 201101240K  | Declaring Agent Account Status | Expires on 31 DEC 2023. |

### Figure 1.4.1 Login User – Key Personnel

ACCOUNT INFORMATION Hide

| 1 4 0 Login Hoor | Authorized Personnel (CA) |                                |                           |
|------------------|---------------------------|--------------------------------|---------------------------|
| UEN              | 201101240K                | Declaring Agent Account Status | Expires on 31 DEC 2023.   |
| Name of Entity   | ABC PTE LTD               | Status of Customs Activation   | Approved                  |
| Login ID         | S1234567A                 | Role                           | Authorised Personnel (CA) |
|                  |                           |                                |                           |

# Figure 1.4.2 Login User – Authorised Personnel (CA)

| ACCOUNT INFORMATION Hide | ]           |                                |                                |
|--------------------------|-------------|--------------------------------|--------------------------------|
| Login ID                 | S1234567A   | Role                           | Authorised Personnel (CA & DA) |
| Name of Entity           | ABC PTE LTD | Status of Customs Activation   | Approved                       |
| UEN                      | 201101240K  | Declaring Agent Account Status | Expires on 31 DEC 2023.        |

## Figure 1.4.3 Login User – Authorised Personnel (CA & DA)

© CrimsonLogic Pte Ltd Rel. 1.5 13/06/2024

#### TRADENET® 4.1 USER GUIDE 3

# 5. Click on **Proceed** button under the **Customs Account Activation Information** section.

6. Review the information provided.

Activation Information of Customs Account

Expand All Collapse All

^

| COMPANY INFORMATION                 | ^                                                                    |
|-------------------------------------|----------------------------------------------------------------------|
| UEN                                 | 201112290002                                                         |
| Entity Name                         | TEST 201112290002                                                    |
| Postal Code                         | 123456                                                               |
| Operating Address                   | 123 ABC ROAD 14-15 SINGAPORE 123456                                  |
| Main Business Activity              | Importer / Exporter / Distributor                                    |
| Other Business Activity             | <ul> <li>Importer / Exporter / Distributor</li> </ul>                |
|                                     | ► Freight Forwarder / Haulier                                        |
| Nature of Goods Commonly Dealt With | <ul> <li>Dutiable Liquor Products</li> </ul>                         |
|                                     | <ul> <li>Chemical Products (excluding Petroleum Products)</li> </ul> |

APPLICANT INFORMATION

| NRIC / FIN | S1000030A                                    |
|------------|----------------------------------------------|
| Name       | NAME OF THE APPLICANT (OWNER OF SINGPASS ID) |

| ^                           |
|-----------------------------|
| MY PRIMARY CONTACT NAME     |
| PRIMARY CONTACT DESIGNATION |
| Singaporean / PR            |
| S1234567A                   |
| MR                          |
| abc123@abc123.com           |
| 6888888                     |
| 91234567                    |
|                             |

Figure 1.5.1 Reprint Activation of Customs Account Letter Page

# REPRINT ACTIVATION OF CUSTOMS ACCOUNT LETTER

| SECONDARY CONTACT      | ^                             |
|------------------------|-------------------------------|
| Name                   | MY SECONDARY CONTACT NAME     |
| Designation            | SECONDARY CONTACT DESIGNATION |
| ID Type                | SINGAPOREAN / PR              |
| NRIC / FIN / Work Pass | S1234567A                     |
| Salutation             | MR                            |
| Email Address          | abc123@abc123.com             |
| Telephone Number       | 6888888                       |
| Mobile Number          | 91234567                      |
|                        |                               |

| TRADER NOTIFICATION CONTACT      | ^                                       |
|----------------------------------|-----------------------------------------|
| TradeNet® Notifications & Alerts | Yes                                     |
| Name                             | MY TRADER NOTIFICATION CONTACT NAME     |
| Designation                      | TRADER NOTIFICATION CONTACT DESIGNATION |
| ID Type                          | SINGAPOREAN / PR                        |
| NRIC / FIN / Work Pass           | S1234567A                               |
| Salutation                       | MR                                      |
| Email Address                    | abc123trader@abc123.com                 |
| Telephone Number                 | 6888888                                 |
| Mobile Number                    | 91234567                                |
|                                  |                                         |
|                                  |                                         |
| AUTHORISED PERSONNEL             | ^                                       |
|                                  |                                         |

| //01/10/10 | EDTERSONNEE        |            |                               |                                    |   |
|------------|--------------------|------------|-------------------------------|------------------------------------|---|
| S/No.      | Name 🔶 Designation | NRIC / FIN | Activation of Customs Account | Manage Declaring Agent / Declarant | ¢ |
|            |                    |            | No data available in table    |                                    |   |
|            |                    |            |                               |                                    |   |

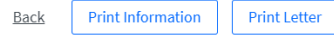

### Figure 1.5.2 Reprint Activation of Customs Account Letter Page

7. Click on **Print Letter** button to print the Customs Account Activation letter.

Click on **Print Information** button to print the information in the page.

Click on **Back** button to go back to the main menu.

**@** 

**@**